## [日産]ミリ波レーダ光軸調整(例:フーガ Y51)

- ・植込み型心臓ペースメーカー、または植込み型除細動器(ICD)以外の電子医療機器装着者の 方は、レーダセンサの電波が電子医療機器の動作に影響を与えてしまう危険があります。 レーダの調整に関しては、電子医療機器製造業者などへ影響を確認してから作業を実施して 下さい。
- 注意:・レーダセンサを脱着、交換を行った際は必ずレーダ調整を実施して下さい。
  - ・レーダ調整中は車両を動かしたり、乗降など振動を与えないで下さい。
  - ・レーダ調整はエンジン始動(アイドリング状態)で実施すると様にとメーカー発行の整備書に 記載がありますが、イグニション ON(エンジン始動しない)でも実施可能です。その際は バッテリー電圧に注意して下さい。
  - ・この作業は、レーダ調整用ターゲットボード日産 SST: KV99112700 を使用して行います。
  - ・タイヤの空気圧を規定圧に調整して下さい。
- 参考:・水平な場所に停車し車両内の荷物は全て降ろし、車外で作業を実施して下さい。
  - ・日光の直射や反射でターゲットへ入射してしまうと作業が正常に行えない為、太陽の位置に 注意し作業を行うか、十分な明度が確保出来る屋内で実施して下さい。

## 手順/操作

## ミリ波レーダ光軸調整 ※一部イラストは整備書より引用しております

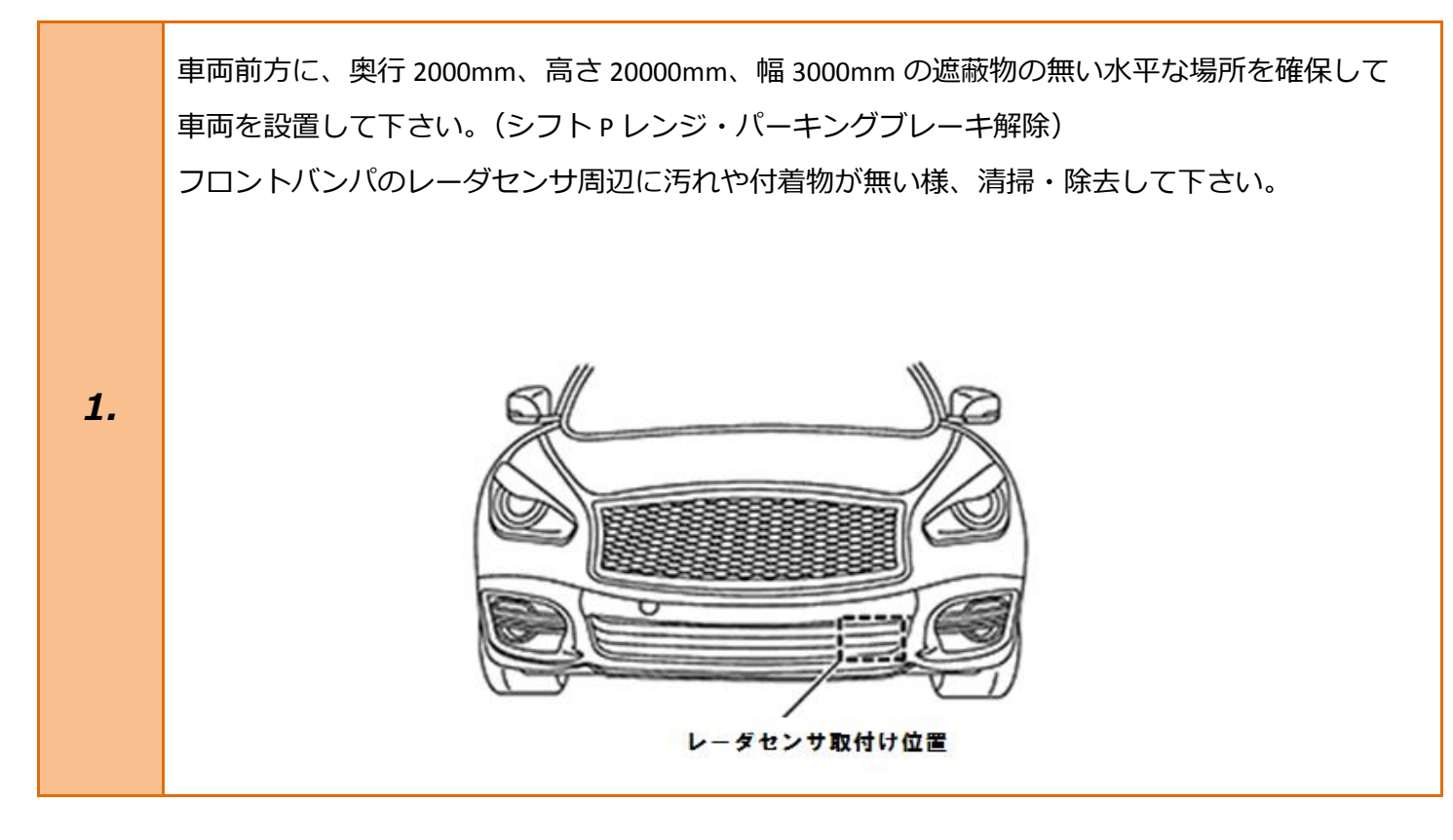

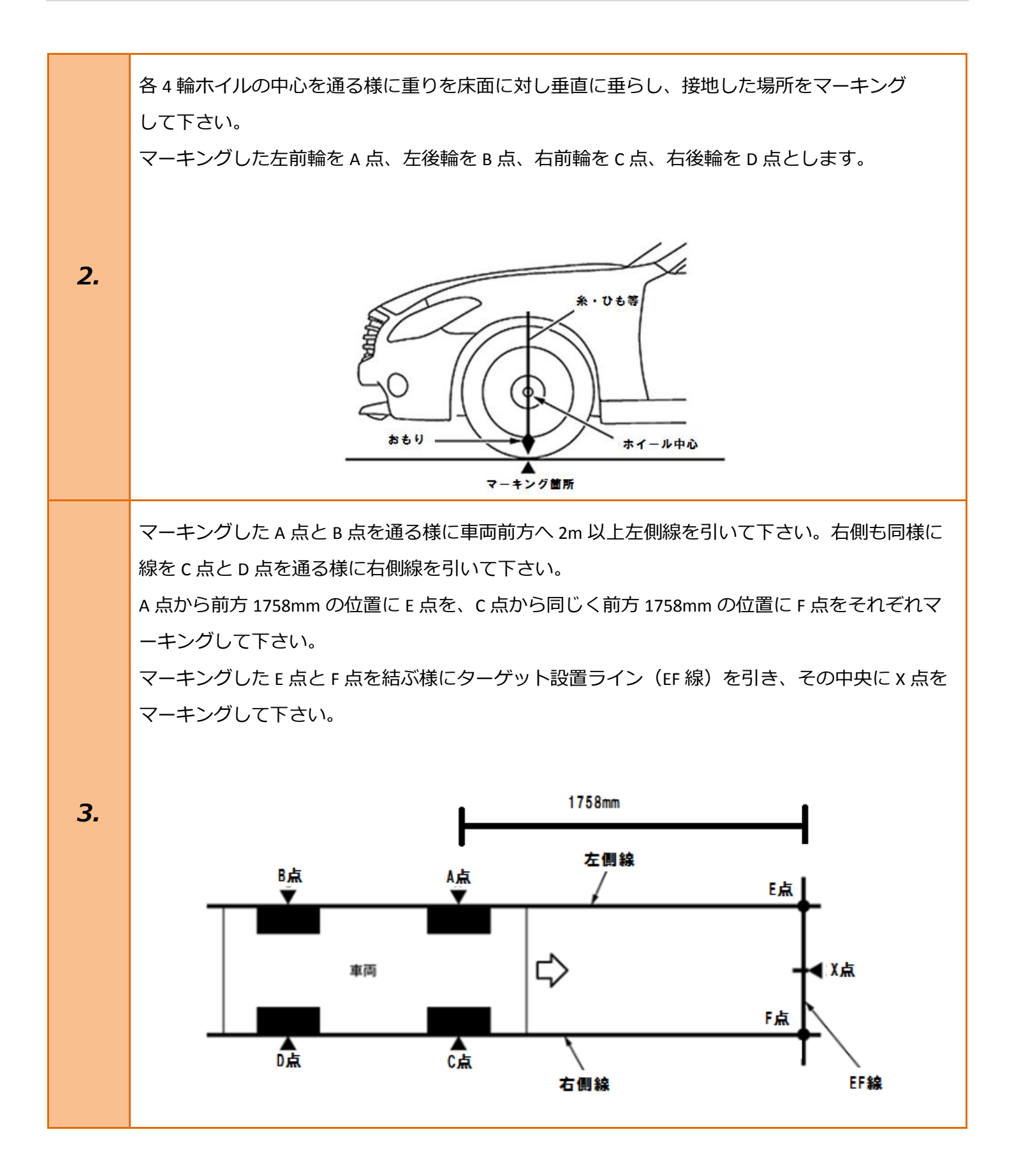

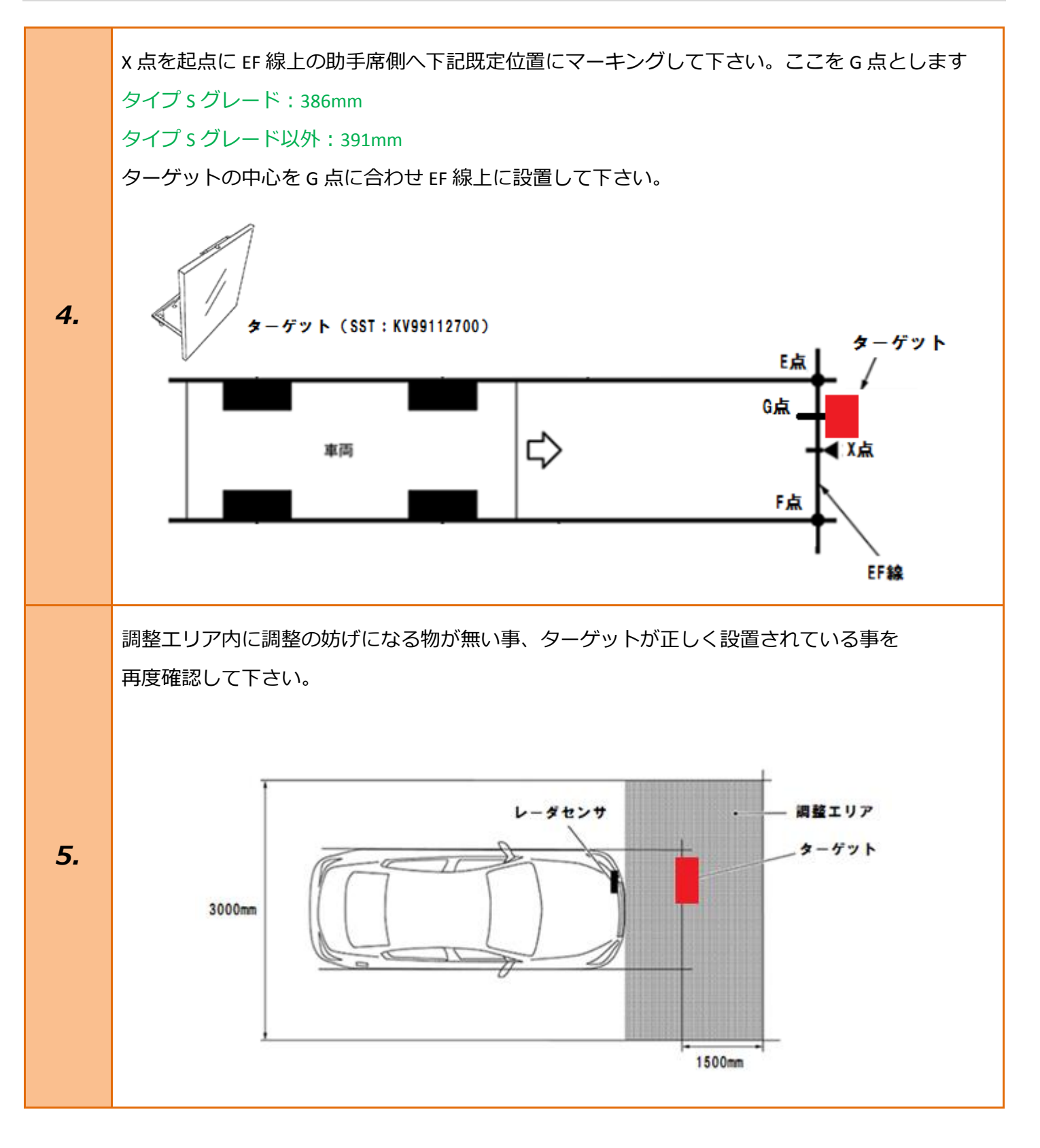

| 6. | イグニッションスイッチが OFF である事を<br>確認し、TPM-R を車両に接続して下さい。                                        |                                                                                             |
|----|-----------------------------------------------------------------------------------------|---------------------------------------------------------------------------------------------|
| 7. | イグニッションスイッチを ON にします。<br>(ブレーキペダルを踏まずに、<br>プッシュスタートスイッチを 2 回押します)<br>※エンジン始動状態でも作業可能です。 | ブレーキを踏まずに、<br>2回プッシュします。                                                                    |
| 8. | 『メーカー選択』から<br>[国産乗用車]→[日産/インフィニティ]を<br>選択し <mark>[ENTER]</mark> を押して下さい。                | メーカー選択国産乗用車トヨタ/レクサス輸入車日産/インフィニティ国産トラックホンダ/アキュラ08011三菱HW整備モードスズキダイハツマツダスバルスバルENTER:選択EXIT:戻る |

| 9.  | 『現在の設定』から <mark>[車種選択]</mark> を選択し<br><mark>[ENTER]</mark> を押して下さい。    | 現在の設定:<br>市場:日本市場<br>仕向地:Japan<br>国:日本国<br>車種選択 仕様変更<br>ENTER:決定 EXIT:戻る                                                                                                    |
|-----|------------------------------------------------------------------------|----------------------------------------------------------------------------------------------------|
| 10. | 『車種選択』、『型式選択』、『年式選択』から<br>該当する項目を選択し <mark>[ENTER]</mark> を押して<br>下さい。 | 車種選択         7-が       7'か         7'か-パ'-ト*       7'か         7'か-パ'-ト*       7'か         7'か-パ-ト*       7'         7'か-パート*       7'         7'か-パート*       7'         7'か-パート*       7'         7'か-パート*       7'         7'か       7'         7'か       7'         7'か       7'         7'か       7'         7'か       7'         7'や       7'         7'や       7'         7'や       7'         7'や       7'         7'や       7'         7'や       7'         7'       7'         7'       7'         7'       7'         7'       7'         7'       7'         7'       7'         7'       7'         7'       7'         7'       7'         7'       7'         7'       7'         7'       7'         7'       7'         7'       7'         7'       7'         7'       7' |

| 11. | 『日産メインメニュー』から <mark>[作業サポート]</mark><br>を選択し <mark>[ENTER]</mark> を押して下さい。                  | 日産 メインメニュー                                                                                |
|-----|--------------------------------------------------------------------------------------------|-------------------------------------------------------------------------------------------|
| 12. | 『作業サポート』から <mark>[LASER/RADAR]</mark> を<br>選択し <mark>[ENTER]</mark> を押して下さい。               | 作業サポート IDPM E/R レーンカメラ AVM 車間自動制御システム/ADAS ソナー AFS ドライブボジショナ LASER/RADAR ENTER:選択 EXIT:戻る |
| 13. | 『LASER/RADAR 作業サポート』から<br><mark>[ミリ波レーダ光軸調整]</mark> を選択し <mark>[ENTER]</mark> を<br>押して下さい。 | LASER/RADAR 作業サポート<br><sup>ミリ波レーダ光軸調整</sup><br>ENTER : 選択 EXIT : 戻る                       |

| 14. | サービスマニュアル通りに実施してくださ<br>い。<br>光軸調整を下記の条件にて行います。<br>・車両停止<br>・IGN ON<br>・ターゲット設置<br>準備ができたら「次へ」を押してください。<br>条件が全て整っている事を確認し <mark>[ENTER]</mark> を<br>押して下さい。                 | <ul> <li>ミリ波レーダ光軸調整</li> <li>サービスマニュアル通りに実施してください。</li> <li>光軸調整を下記の条件にて行います。</li> <li>・車両停止</li> <li>・IGN ON</li> <li>・ターゲット設置</li> <li>準備ができたら「次へ」を押してください。</li> <li>ENTER:次へ EXIT:中止</li> </ul> |
|-----|----------------------------------------------------------------------------------------------------|----------------------------------------------------------------------------------------------------|
| 15. | 作業前準備情報<br>工場エーミング L/R 1.81 deg<br>工場エーミング U/D -0.31 deg<br>水平調整結果 1.81 deg<br>垂直調査結果 -0.31 deg<br>レーダユニットに現在メモリされている値が<br>表示されます。内容を確認して <mark>[ENTER]</mark> を<br>押して下さい。 | ミリ波レーダ光軸調整         作業前準備情報         工場エーミングレ/R 1.81 deg         工場エーミングリ/D -0.31 deg         水平調整結果 1.81 deg         垂直調整結果 -0.31 deg         ENTER:次へ EXIT:中止                                      |
| 16. | 調整を開始します。<br>工場エーミング L/R 1.81 deg<br>工場エーミング U/D -0.31 deg<br>水平調整結果 1.81 deg<br>垂直調整結果 -0.31 deg<br>光軸調整を実行します。[ENTER]を押して<br>下さい。                                         | ミリ波レーダ光軸調整<br>調整を開始します。<br>エ場エーミングL/R 1.81 deg<br>工場エーミングU/D -0.31 deg<br>水平調整結果 1.81 deg<br>垂直調整結果 -0.31 deg<br>ENTER:実行 EXIT:中止                                                                  |

| 17. | 調整中です。<br>そのままお待ち下さい。                                                                                                  | <b>ミリ波レーダ光軸調整</b><br>調整中<br>工場エーミングL/R 1.78 deg<br>工場エーミングU/D -0.23 deg<br>水平調整結果 1.78 deg<br>垂直調整結果 -0.23 deg               |
|-----|----------------------------------------------------------------------------------------------------|----------------------------------------------------------------------------------------------------|
| 18. | 調整が完了しました。<br>それぞれの項目が基準値内にある事を<br>確認して <mark>[ENTER]</mark> を押して下さい。<br>基準値<br>各項目:3.00deg 以下                         | ミリ波レーダ光軸調整<br>調整完了<br>工場エーミングレ/R 1.78 des<br>工場エーミングU/D -0.23 des<br>水平調整結果 1.78 des<br>垂直調整結果 -0.23 des<br>ENTER:次へ EXIT:中止 |
| 19. | 数値が基準値内にあり、正常に作業が完了<br>すると「異常なし」と表示されます。<br><mark>[ENTER]</mark> を押して下さい。                                              | ミリ波レーダ光軸調整<br>異常なし<br>工場エーミングL/R 1.78 des<br>工場エーミングU/D -0.23 des<br>水平調整結果 1.78 des<br>垂直調整結果 -0.23 des<br>ENTER:次へ EXIT:中止 |
| 20. | 調整を完了します。<br>以上で作業完了となります。<br><mark>[EXIT]</mark> を数回押し『日産メインメニュー』<br>まで画面を戻しイグニッション OFF にしてか<br>ら安全に TPM-R を取り外して下さい。 | ミリ波レーダ光軸調整<br>調整を終了します。<br>ENTER/EXIT:終了                                                                                     |